# MYEDUCATION BC

# LOGIN AND SET PREFERENCES

# FINDING MYEDUCATION BC

http://hub.sd63.bc.ca > MyEd BC Button OR IT Support > MyEducation BC

## SET PREFERENCES

Click the triangle beside Log Off to access Preferences

### GENERAL TAB

- ٠
- Default Locale = Canada (Spellcheck, Date format)
- Select your default view and school if applicable
- Set your preferred number of records per page
- Check Show Lower Page Controls
- Select Warn on Save

| General                      | Security | Gradebo | ook | Communication |
|------------------------------|----------|---------|-----|---------------|
| Default locale               |          |         | Ca  | nada 🔻        |
| Auto-save interval (minutes) |          |         | 5   |               |
| Disable User-defined Help    |          |         |     |               |
| List Options                 |          |         |     |               |
| Records per page             |          |         | 35  |               |
| Show lower page controls     |          |         |     |               |
| Warn on save                 |          |         |     |               |
|                              |          |         |     |               |

•

Log Off

### SECURITY TAB

- •
- Add Primary Email
- Change security question
- Change password

| General Security  | Gradebook Communication               |  |  |
|-------------------|---------------------------------------|--|--|
| Primary email     | Your ID @sd63.bc.ca                   |  |  |
| Alternate email   |                                       |  |  |
| Security question | What city did your father grow up in? |  |  |
| Security answer   |                                       |  |  |
| Confirm answer    |                                       |  |  |
| Password          | Change                                |  |  |

### OTHER NOTES ON MYED USAGE

- Use the Log off button at the end of a session. Do not shut down your browser without logging off.
- Do not use the back or forward buttons on your browser.
- MyEducation BC creates Pop-up windows. Your browser may be set to block Pop-ups. You will need to ALLOW Pop-ups for the MyEducation BC site.